All that begins ...

المعالمة

## peace be upon you

◆□▶ ◆□▶ ◆目▶ ◆目▶ ◆□ ◆ ◆○◆

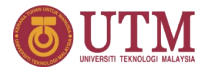

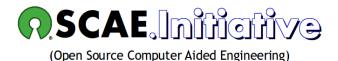

## Introduction to Linux GUI via Ubuntu MATE 16.04 LTS

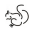

Abu Hasan 'ABDULLAH

February 2019

## Outline

### Introduction

- Linux and MATE
- MATE: What in a name?

### Participation Provide A Contract Contract Con

Logging in

### MATE Applications

- New names for common apps
- Microsoft Windows equivalents

### O Ubuntu MATE Desktop

- After login
- Applications menu
- Places menu
- System menu

3

### Introduction Linux and MATE

- Linux is an Open Source UNIX-like operating system. It consists of the Linux kernel, its utilities and a huge number of applications.
- There are various distributions of Linux which differ in the way these elements are packaged and presented.
- In our Open Source Computer-Aided Engineering Inititive (OSCAE.Initiative) Laboratories, we installed Ubuntu MATE 16.04 LTS.
- The graphical desktop in this distribution of Linux is called MATE, which is derived from (the now unmaintained) GNOME 2, a user-friendly interface for Linux.

(日)

### Introduction MATE: What in a name?

• The name "MATE" comes from yerba maté, a species of holly native to subtropical South America. Its leaves contain caffeine and are used to make infusions and a beverage called mate. The name is pronounced like Mah-tay, not like Mait.

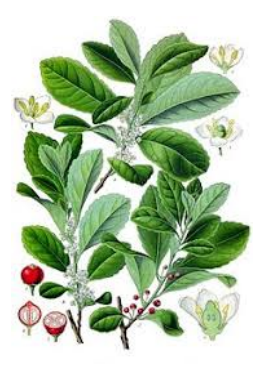

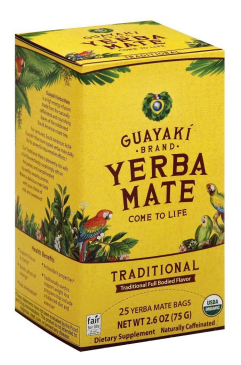

Figure 1: Yerba maté.

# The Linux Workstations

- OSCAE.Indiantive at UTM has 45 Linux Graphical Workstations: 20 at UTM, Kuala Lumpur (in Postgraduate Computer Lab, Razak Tower), 10 in Computer Lab at the Marine Technology Centre and 15 in C24-407, the last two labs at UTM, Skudai.
- They are linked through the Campus network. User will login to **theuser** account and get connected to **theuser**'s home folder on whichever workstation he/she uses.

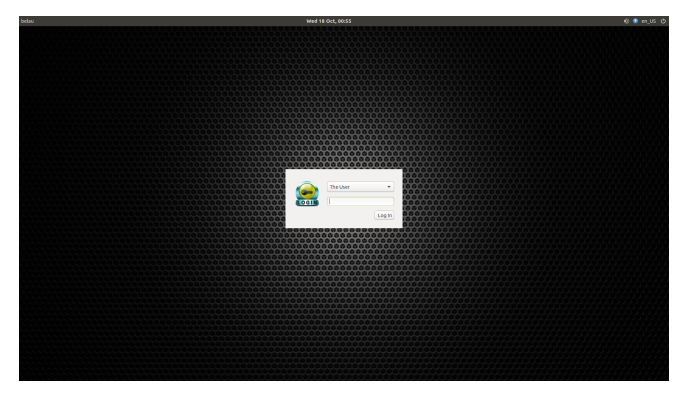

### Figure 2: Login screen

- MATE provides an attractive, intuitive, easy-to-use and configurable desktop environment.
- MATE largely consists of GNOME 2 applications, utilities and applets, which have been forked and renamed to avoid conflicts with their GNOME 3 counterparts.
  - Alacarte is renamed Mozo;
  - Nautilus is renamed Caja;
  - Metacity is renamed Marco;
  - Gedit is renamed Pluma;
  - Eye of GNOME is renamed Eye of MATE;
  - Evince is renamed Atril;
  - File Roller is renamed Engrampa.

(I) < ((()) < (()) < (()) <

• Table 1 is a small list of Linux programs (on the right) that replaces their Microsoft Windows equivalent.

| MS Windows Software Title  | Linux Software Replacement |  |
|----------------------------|----------------------------|--|
| File Explorer              | Caja                       |  |
| Photos                     | Eye of MATE Image Viewer   |  |
| MS Paint                   | Pinta                      |  |
| Notepad                    | Pluma                      |  |
| WordPad                    | LibreOffice Writer         |  |
| Calculator                 | Galculator                 |  |
| Windows Media Player       | VLC Media Player           |  |
| Adobe PDF Viewer           | Atril Document Viewer      |  |
| Adobe Acrobat Professional | Master PDF Editor 4        |  |

Table 1: Linux's equivalents to common Windows applications

< □ > < □ > < □ > < □ > < □ >

### Ubuntu MATE Desktop After login

• When you first login, the desktop contains the Top Edge Panel and a background containing a link to the your home directory file browser. The Top Edge Panel has a calendar and a network monitor to the right, and at the left is the MATE Menu.

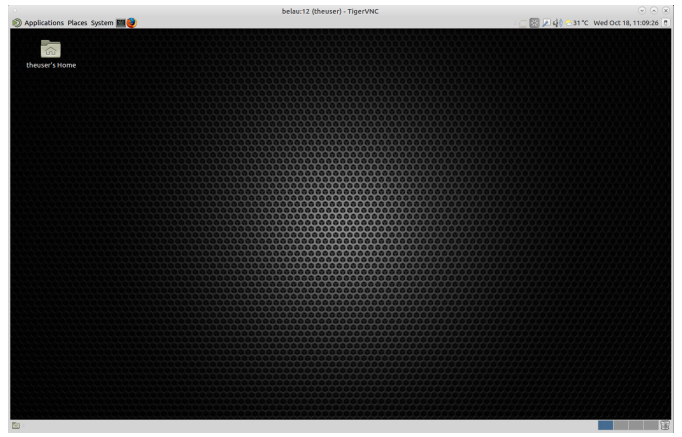

Figure 3: Ubuntu MATE desktop screen after login.

A B > A B > A B >
 A
 B >
 A
 B >
 A
 B >
 A
 B >
 A
 B >
 A
 B >
 A
 B >
 A
 B >
 A
 B >
 A
 B >
 A
 B >
 A
 B >
 A
 B >
 A
 B
 A
 B
 A
 B
 A
 B
 A
 B
 A
 B
 A
 B
 A
 B
 A
 B
 A
 B
 A
 B
 A
 B
 A
 B
 A
 B
 A
 B
 A
 B
 A
 B
 A
 B
 A
 B
 A
 B
 A
 B
 A
 B
 A
 B
 A
 B
 A
 B
 A
 B
 A
 B
 A
 B
 A
 B
 A
 B
 A
 B
 A
 B
 A
 B
 A
 B
 A
 B
 A
 B
 A
 B
 A
 B
 A
 B
 A
 B
 A
 B
 A
 B
 A
 B
 A
 B
 A
 B
 A
 B
 A
 B
 A
 B
 A
 B
 A
 B
 A
 B
 A
 B
 A
 B
 A
 B
 A
 B
 A
 B
 A
 B
 A
 B
 A
 B
 A
 B
 A
 B
 A
 B
 A
 B
 A
 B
 A
 B
 A
 B
 A
 B
 A
 B
 A
 B
 A
 B
 A
 B
 A
 B
 A
 B
 A
 B
 A
 B
 A
 B
 A
 B
 A
 B
 A
 B
 A
 B
 A
 B
 A
 B
 A
 B
 A
 B
 A
 B
 A
 B
 A
 B
 A
 B
 A
 B
 A
 B
 A
 B
 A
 B
 A
 B
 A
 B
 A
 A
 A
 A
 A
 A
 A
 A
 A
 A
 A
 A
 A
 A
 A
 A
 A
 A
 A
 A
 A
 A
 A
 A
 A
 A
 A
 A
 A
 A
 A
 A
 A
 A
 A
 A
 A
 A
 A
 A
 A
 A
 A
 A
 A
 A
 A
 A
 A
 A
 A
 A
 A
 A
 A
 A
 A
 A
 A
 A
 A
 A
 A
 A
 A
 A
 A
 A
 A
 A
 A
 A
 A
 A
 A
 A
 A
 A
 A
 A
 A
 A
 A
 A
 A
 A
 A
 A
 A
 A
 A
 A
 A
 A
 A
 A
 A
 A
 A
 A
 A
 A
 A
 A
 A
 A
 A
 A
 A
 A
 A
 A
 A
 A
 A
 A
 A
 A

Applications menu

- Applications menu
- The MATE Menu in the top edge panel is where you find and launch applications.
- Move your mouse pointer over the word Applications and click the left mouse button to open the menu panel.
- As you click on Applications, a list of categories for all the installed applications appear. CAE Tools, and TeX & Friends are specially customized categories for OSCAE\_Initiative's Linux workstations.

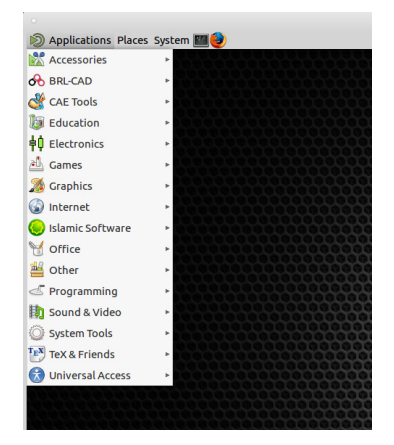

Figure 4: Applications menu.

< □ > < □ > < □ > < □ > < □ >

Applications > CAE Tools

- Applications ▷ CAE Tools was customized to highlight OSCAE tools.
- It collects and subcategorizes CAE tools further into
  - CAD
  - Ocal Preprocessors
  - 3 CAE Solvers
  - CAE xPostprocessors
- Open source scientific tools include GNU Octave, Scilab, FreeMat and Maxima whilst the commercial ones are Matlab and Maple.
- Other data analysis tools include SciDAVis, QtiPlot, g3data and Datacapture.
- GNU PSPP and R provide tools for statistical analysis.

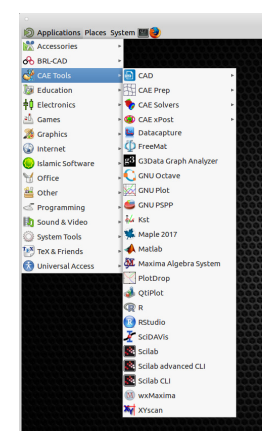

Figure 5: Applications  $\triangleright$  CAE Tools.

(I) < ((()) < (()) < (()) <

Applications  $\triangleright$  CAE Tools  $\triangleright$  CAD

- Applications ▷ CAE Tools ▷ CAD
- Open Source CAD tools
  - ► FreeCAD
  - ► QCAD
  - LibreCAD
  - ► gCAD3D
  - 3-D rendering, movie-making tools
    - Blender
    - Luxrender
- Commercial CAD tool(s)
  - VariCAD

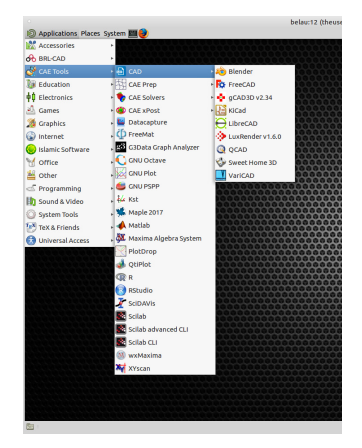

Figure 6: Applications  $\triangleright$  CAE Tools  $\triangleright$  CAD.

### Ubuntu MATE Desktop Applications > CAE Tools > CAE Prep

- Applications > CAE Tools > CAE Prep
- Open Source CAE preprocessing tools
  - Salome
  - ► gmsh
  - ElmerFront
  - NetGen
  - MeshLab
- Commercial CAE preprocessing tool
  - Pointwise

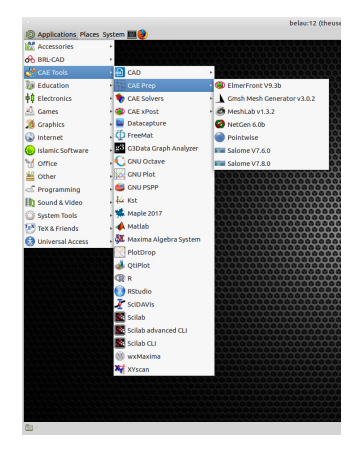

Figure 7: Applications  $\triangleright$  CAE Tools  $\triangleright$  CAE Prep.

Applications  $\triangleright$  CAE Tools  $\triangleright$  CAE Solvers

- Applications ▷ CAE Tools ▷ CAE Solvers
- Open Source CAE solvers
  - EDF Salome-MECA
  - z88 Aurora
  - CalculiX
  - OpenFOAM
  - EDF Code\_Saturne
- Commercial CAE solvers
  - Ansys
  - Abaqus
  - CD-Adapco Star-CCM+
  - COMSOL Multiphysics

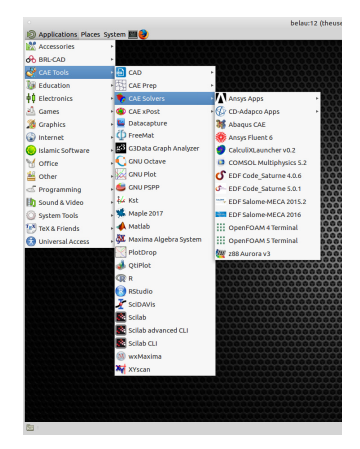

Figure 8: Applications  $\triangleright$  CAE Tools  $\triangleright$  CAE Solvers.

Applications  $\triangleright$  CAE Tools  $\triangleright$  CAE xPost

- Applications ▷ CAE Tools ▷ CAE xPost
- Open Source CAE postprocessing tools
  - 3D Slicer
  - ElmerPost
  - ParaView
  - Salome
  - VisIt
- Commercial CAE postprocessing tools
  - EnSight
  - Tecplot 360EX
  - Tecplot Chorus
  - Tecplot Focus
  - Tecplot RS

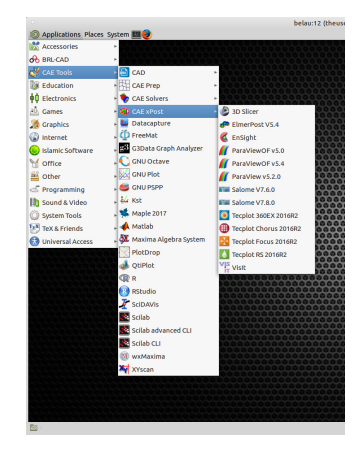

Figure 9: Applications  $\triangleright$  CAE Tools  $\triangleright$  CAE xPost.

### Ubuntu MATE Desktop Break for CAE Demo

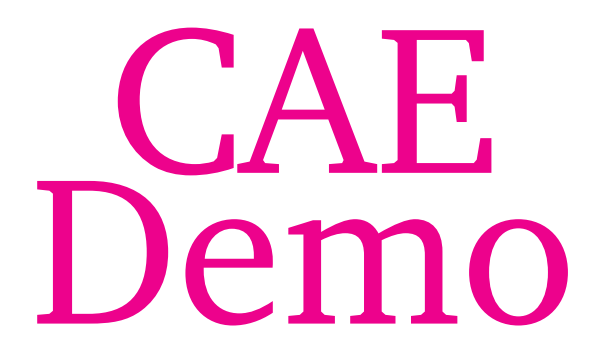

## Ubuntu MATE Desktop Applications > TeX & Friends

- Applications > TeX & Friends is another customized category special to OSCAE.Initiative's Linux workstations.
- It collects ETEX-based tysetting tools and utilities commonly used by many scientists and engineers to prepare technical documents, e.g. Integrated Development Environments (IDE):
  - TeXworks
  - Texmaker
  - TeXstudio
  - Kile and LyX

tools to manage bibliography and references

- JabRef
- KBibTeX

and editor

Winefish LaTeX Editor

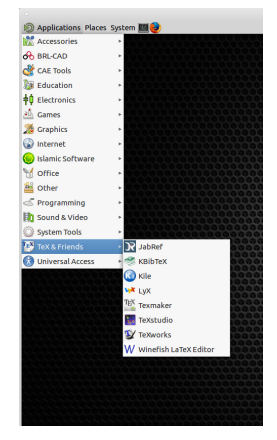

Figure 10: Applications  $\triangleright$  TeX & Friends.

(I) < ((()) < (()) < (()) <

Applications ▷ Programming

- Applications ▷ Programming category is of major importance to scientists and engineers.
- On top of the standard offerings many additional tools, e.g. Integrated Development Environments (IDE):
  - Arduino IDE
  - CMake
  - Code::Blocks IDE
  - CodeLite
  - Eclipse

text editors:

- Geany and jEdit
- Bluefish Editor and Winefish LaTeX Editor
- SciTE Text Editor

files comparator

Meld

have been added to this category.

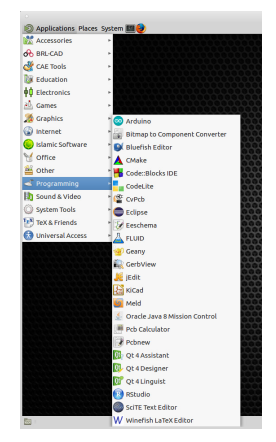

Figure 11: Applications ▷ Programming.

< □ > < □ > < □ > < □ > < □ >

### Ubuntu MATE Desktop Applications ▷ Office

- Applications ▷ Office
- LibreOffice is the backbone to an integrated office suite providing wordprocessing, spreadsheet, presentation and drawing tools through
  - LibreOffice Writer,
  - LibreOffice Calc,
  - LibreOffice Impress,
  - LibreOffice Draw,
- PDF tools
  - Atril and Evince PDF Document Viewers
  - Master PDF Editor
- Project management tool
  - GanttProject

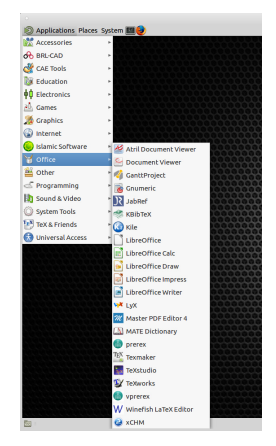

Figure 12: Applications  $\triangleright$  Office.

(I) < ((()) < (()) < (()) <

Applications  $\triangleright$  Sound & Video

### ● Applications ▷ Sound & Video

- Video tools
  - Kodi
  - mpv, MPlayer, SMPlayer, GNOME MPlayer,
  - VLC media player
  - xine
- HandBrake and MKVToolNix are tools for processing digital video files
- Audio tools
  - Alsaplayer
  - Amarok
  - Audacity
  - GNOME Alsa Mixer
  - Rhythmbox
- CD and DVD tools include K3B, AcetoneISO, Brasero, ISO Master

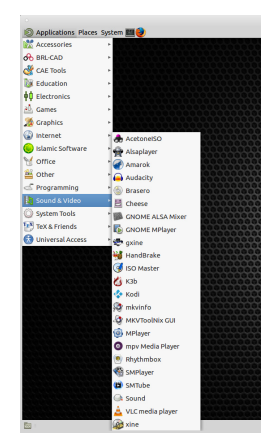

Figure 13: Applications  $\triangleright$  Sound & Video.

(I) < ((()) < (()) < (()) <

Places menu

- Places menu is also at the top left of the Menu panel.
- This menu lets you browse files in Home Folder, Figure 15, on the local Computer, Figure 16, and on the Network, Figure 17.

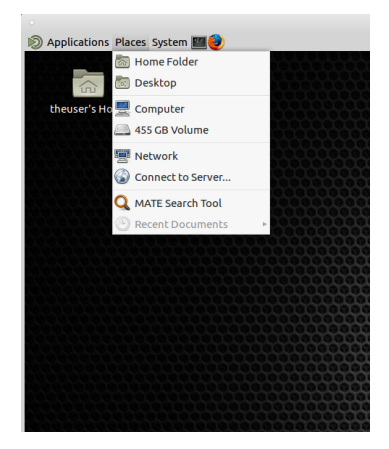

Figure 14: Places menu.

Places ⊳ Home Folder

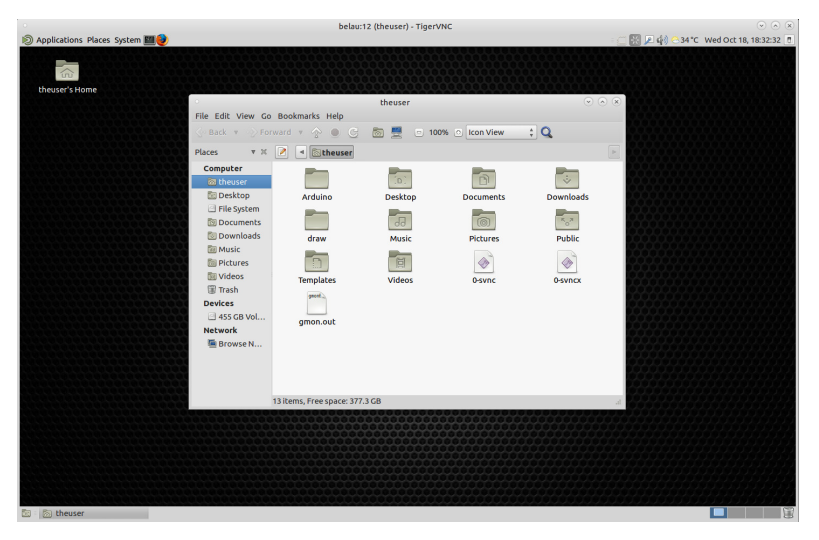

### Figure 15: Places $\triangleright$ Home Folder.

1

Places ⊳ Computer

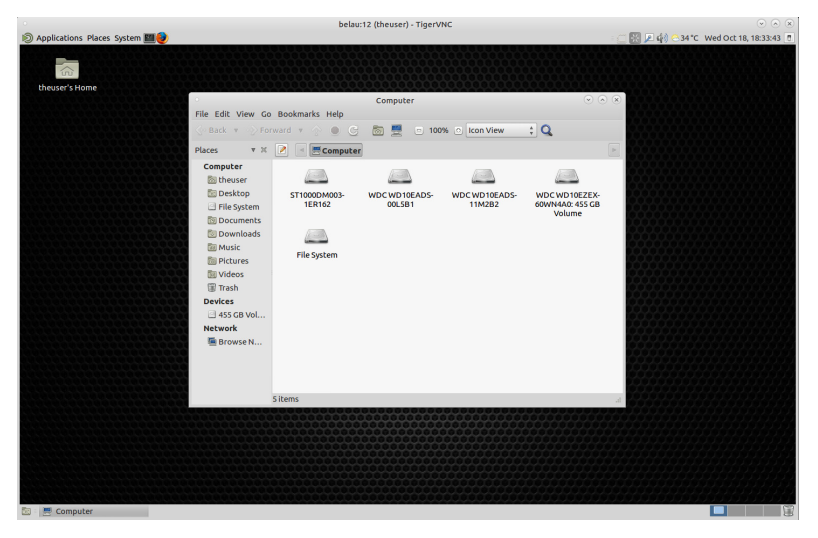

Figure 16: Places  $\triangleright$  Computer.

э

・ロト ・ 日 ・ ・ ヨ ・ ・ ヨ ・

### Ubuntu MATE Desktop Places ⊳ Network

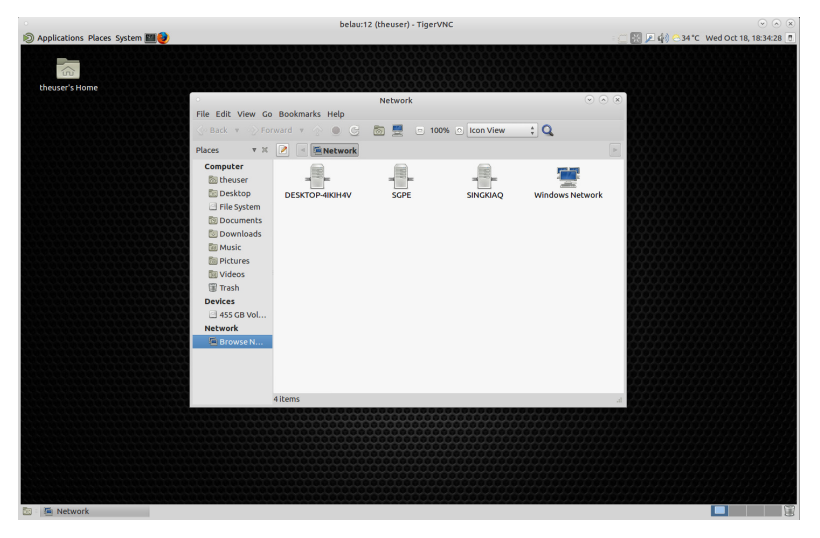

Figure 17: Places  $\triangleright$  Network.

크

・ロト ・ 日 ・ ・ ヨ ・ ・ ヨ ・

System menu

- System menu
- From the System Menu you can start various Administration jobs e.g. update and install new software-see Figure 19.
- ... set Preferences to customise desktop, Figure 20.
- There are also options to
  - start the Control Center, Figure 21,
  - lock the screen,
  - log out or
  - shut down the workstation.

| Discretion Place                        | sSystem 🔳 🥹      |          |
|-----------------------------------------|------------------|----------|
|                                         | 🔏 Administration | 1000000  |
|                                         | Preferences      |          |
| theuser's Home                          | Welcome          |          |
|                                         | 🗱 Control Center |          |
|                                         | 🙄 Help           |          |
|                                         | About MATE       |          |
|                                         | Unck Screen      |          |
|                                         | Log Out theuser  |          |
|                                         | Shut Down        | 00000000 |
|                                         |                  |          |
|                                         |                  |          |
|                                         |                  |          |
|                                         |                  |          |
|                                         |                  |          |
|                                         |                  |          |
|                                         |                  |          |
| 000000000000000000000000000000000000000 |                  |          |
|                                         |                  |          |

Figure 18: System menu.

< □ > < □ > < □ > < □ > < □ >

System  $\triangleright$  Administration

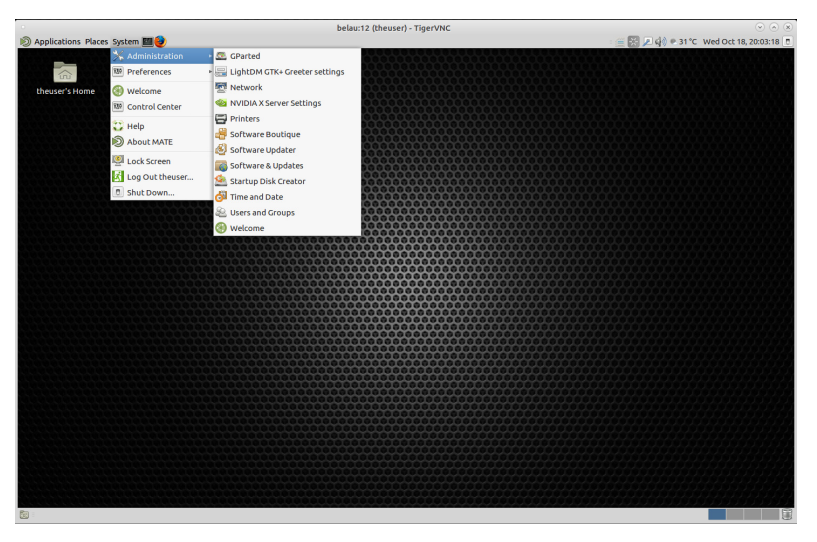

#### Figure 19: System ▷ Administration.

abu.hasan.abdullah 🐵 🖲 🕲 2019

Introduction to Linux

・ロト ・ 日 ・ ・ ヨ ・ ・ ヨ ・

### Ubuntu MATE Desktop System ⊳ Preferences

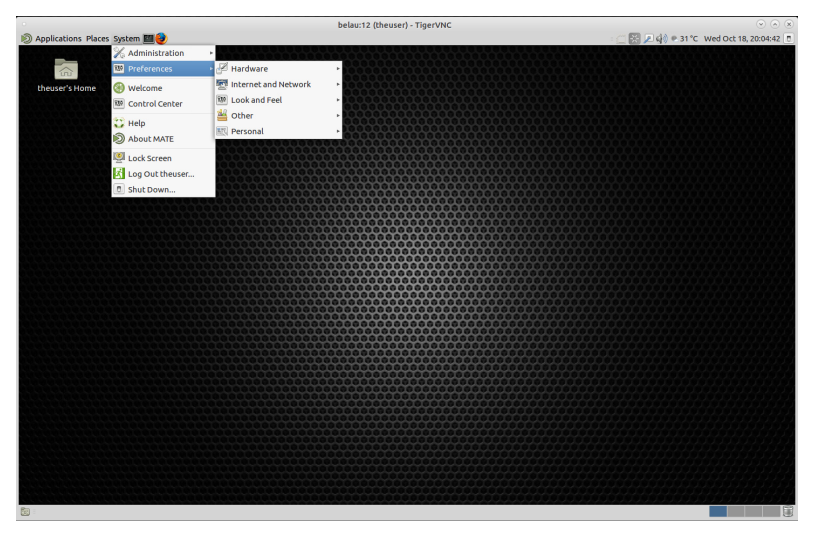

#### Figure 20: System $\triangleright$ Preferences.

・ロト ・ 日 ・ ・ ヨ ・ ・ ヨ ・

### Ubuntu MATE Desktop System ⊳ Control Center

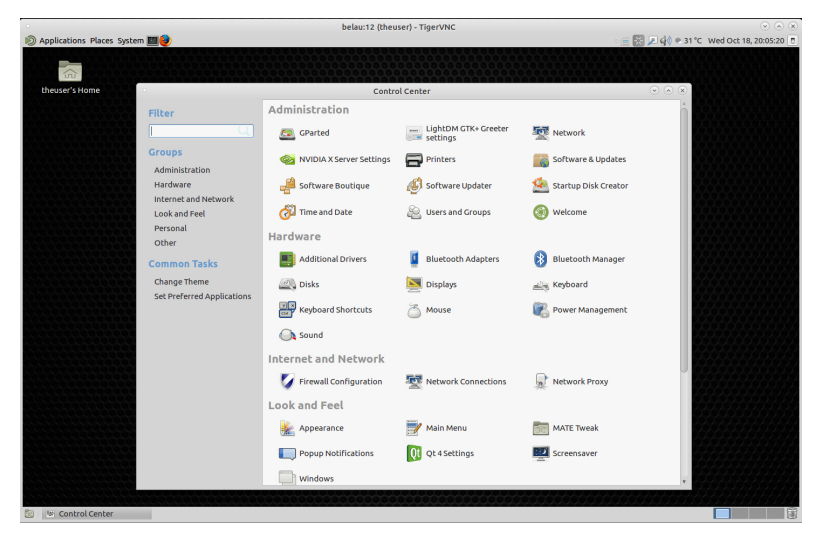

#### Figure 21: System $\triangleright$ Control Center.

э

(日)

## Bibliography

- UBUNTU MATE TEAM (2016): Ubuntu MATE User Guide, Creative Commons Attribution 4.0
- RICHARD BLUM & CHRISTINE BRESNAHAN (2015): Linux Command Line and Shell Scripting Bible, 3ed, Wiley (ISBN: 978-1-118-98419-2 (ebk))
- WILLIAM E. SHOTTS, JR. (2013): *The Linux Command Line, 2ed*, Copyright © 2008–2013 William E. Shotts, Jr.
- VICTOR GEDRIS (2003): An Introduction to the Linux Command Shell For Beginners, v1.2, Copyright © 2003 Victor Gedris

(日)

### ... must end

• ... and I end my presentation with two supplications

رَّبِّ زِدْنِي عِلْبًا

my Lord! increase me in knowledge

(TAA-HAA (20):114)

ٱللهُمراناًنسْئَلْكَ عِلْمًانَافِعًا

O Allah! We ask You for knowledge that is of benefit

(IBN MAJAH)

▲ロト ▲園ト ▲画ト ▲画ト 三直 - のへで